## descrizione – registrazione Download guida pratica

| 1.                                                               | Cliccare su "registrarsi" sotto i dati del Login                |
|------------------------------------------------------------------|-----------------------------------------------------------------|
| 2.                                                               | Inserire un nome utente e un indirizzo E-Mail valido            |
| Inserire solo <u>lettere minuscole</u> per il <u>nome utente</u> |                                                                 |
| 3.                                                               | Verificare la posta in arrivo dell'indirizzo E-Mail inserito    |
| Controllare eventualmente la cartella Spam- o Junk-Mail          |                                                                 |
| 4.                                                               | Cliccare sul Link di registrazione nella E-Mail ricevuta        |
| 5.                                                               | Inserire una Password                                           |
| 6.                                                               | Cliccare sul pulsante in verde per complettare la registrazione |
| La registrazione è stata conclusa                                |                                                                 |
| 7.                                                               | Cliccare su "Login"                                             |
| 8.                                                               | Effettuare il Login con i vostri credenziali                    |
| Il Login è stato concluso                                        |                                                                 |

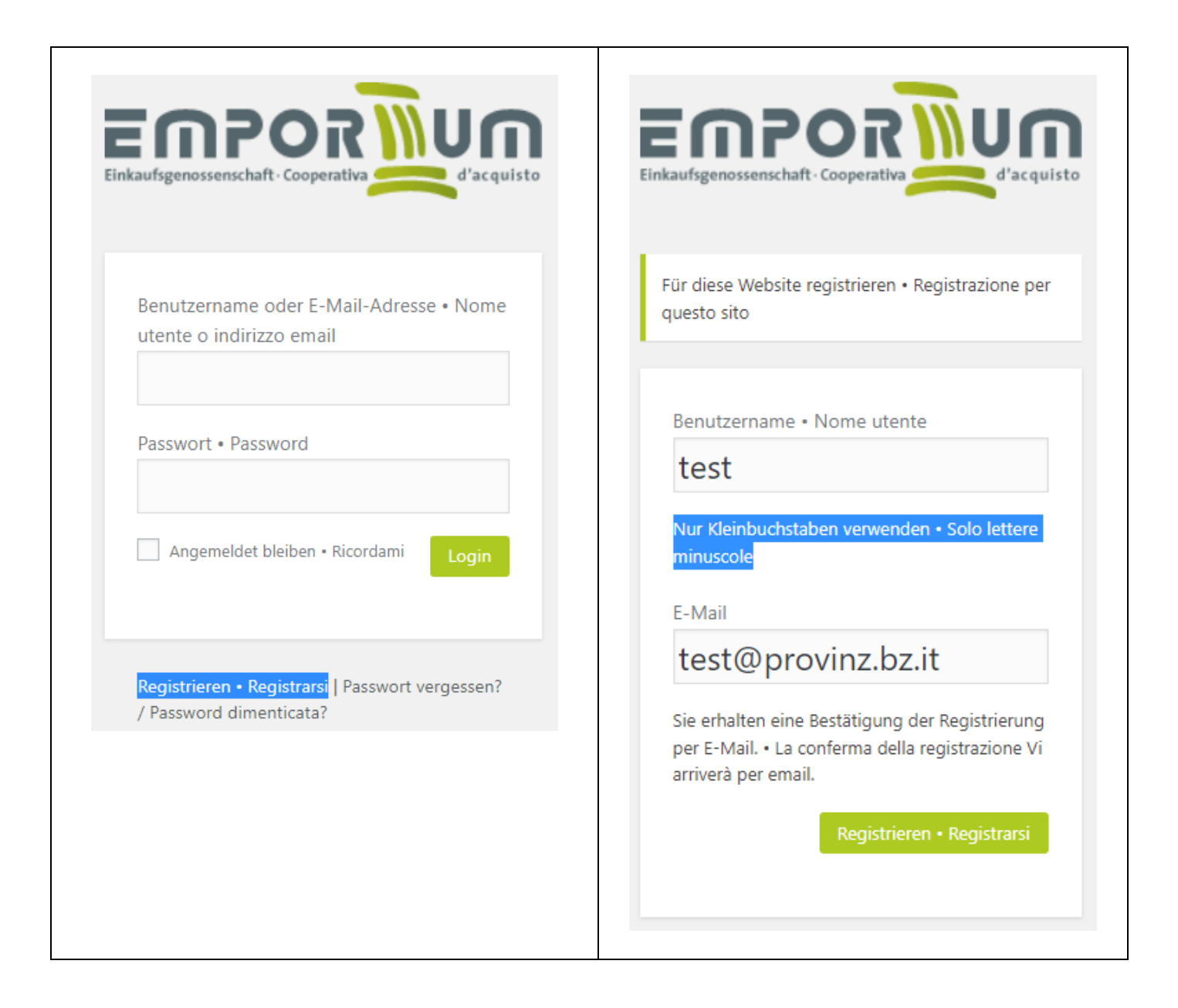

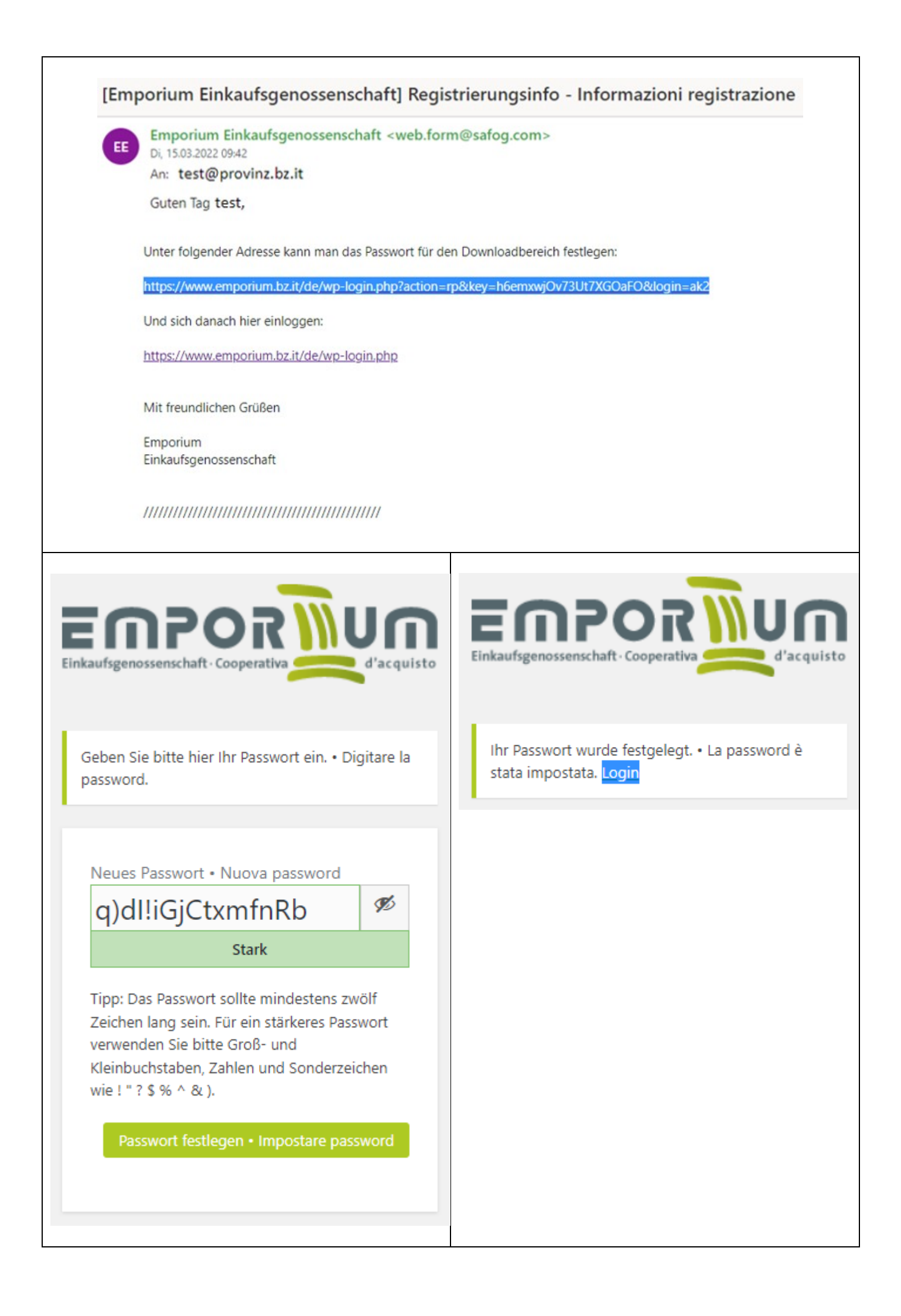

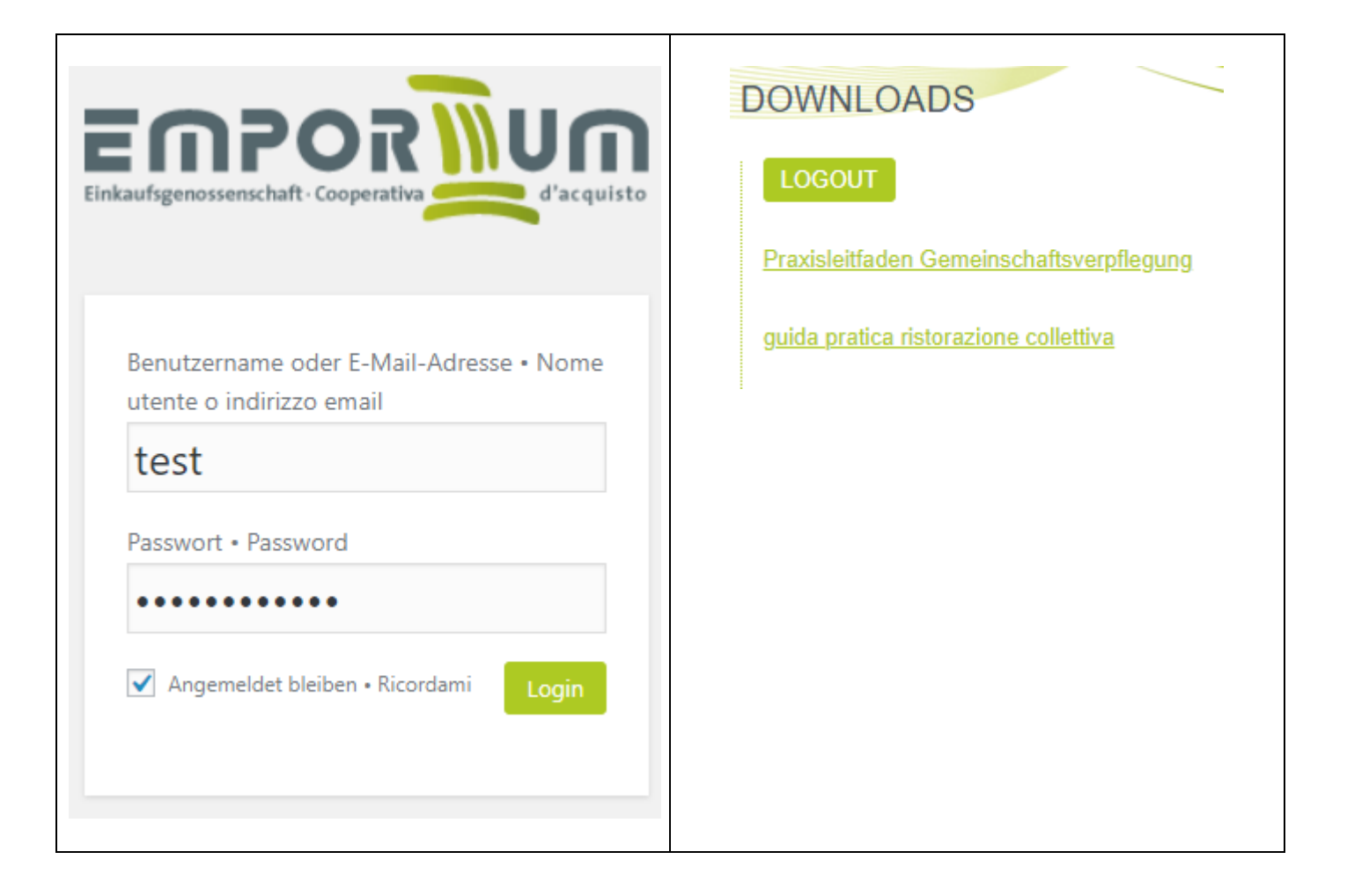